# Conditional text in FrameMaker

Making manuals modular

Yvonne DeGraw

### Introduction

Really useful FrameMaker feature
Allows you to create multiple books or other documents from one Frame book

# Agenda

Benefits of conditionals
Planning conditional use
Using conditionals

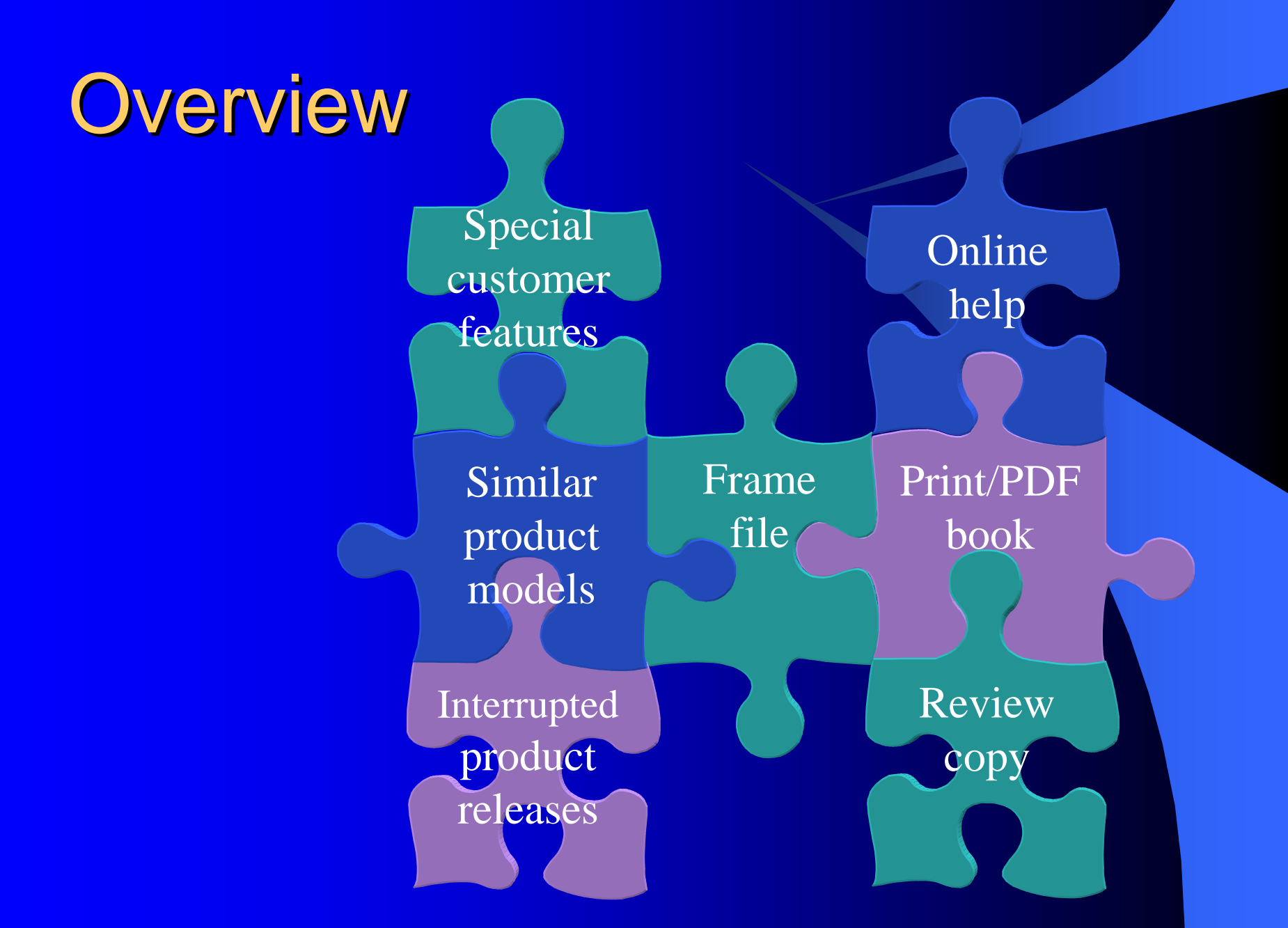

# **Benefits**

Reduce work when updating manuals
Reduce number of source files
Customize output for customer needs
Facilitate technical reviews

# Planning conditional use

- Examine similarities and differences between content
  - Related hardware, but different models
  - Product has different functionality set for various customers
  - New release version
    - Source code control
    - FrameMaker conditionals
  - Different media: PDF/print vs. online help

# Planning conditional use

• Examine size of differing content

- Particular words, such as model number: use variable
- Entire chapter: use separate book files pointing to subsets of chapters
- Somewhere between: use conditionals

# Planning conditional use

- How many versions of the finished document?
  - Print and online help
  - Product shipped with and without KitchenSink feature
  - V3.0 and V4.0 exist and have been released.
     Future versions may be V3.1 and V4.1.

Print and online help
Print
Online

#### The online helpThis help system contains...

 Product shipped with and without KitchenSink feature
 KitchenSink

NoKitchenSink

The KitchenSink allows you to...This system does not include the KitchenSink. To order, please contact your sales rep.

 V3.0 and V4.0 exist and have been released. Future versions may be V3.1 and V4.1.
 V3

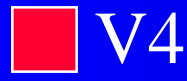

To tweak the frabnitz, do it the hard way. use the nifty wizard.

You have questions for a technical reviewer that you want shown only in the review copy
 Comment

Turn the frabnitz clockwise. Is clockwise correct? I'm guessing here.

# Dealing with multi-dimensional conditions

- Don't apply two conditions to same text
  If you apply both Print and KitchenSink:
  Might expect this behavior: Shown if *both* Print *and* KitchenSink is set
  - Actual behavior:
    - Shown if *either* Print *or* KitchenSink is set

 Print and online versions both with KitchenSink and without (4 versions = up to 8 conditions)

|                    | Print                              | Online                              |
|--------------------|------------------------------------|-------------------------------------|
| <u>KitchenSink</u> | <u>Print</u><br><u>KitchenSink</u> | <u>Online</u><br><u>KitchenSink</u> |
| No<br>KitchenSink  | Print No<br>KitchenSink            | Online No<br>KitchenSink            |

# Things to standardize

Condition naming

What's included when this condition is on?

Variables vs. conditionals
Conditionalizing punctuation and spaces
Sequence of conditionals in text

# **Using conditionals**

• Working with conditions • Creating a condition Viewing and hiding conditions Viewing conditional settings Applying a condition • Removing all conditions Searching for conditions Working with conditional documents

# Working with conditions

#### • Special $\rightarrow$ Conditional Text

| <b>Conditional Text</b>                       |                             | ×                 |
|-----------------------------------------------|-----------------------------|-------------------|
| Current Selection Is                          | :                           |                   |
| ⊙ <u>U</u> nconditional ○ <u>C</u> onditional |                             |                   |
| In:                                           | Not In:                     | As Is:            |
|                                               | Comment                     |                   |
|                                               | <>                          |                   |
| <u>Apply</u>                                  | <u>E</u> dit Condition Tag. | <u>S</u> how/Hide |

# Working with conditions Columns: In, Not In, As Is Think of: Yes, No, Maybe

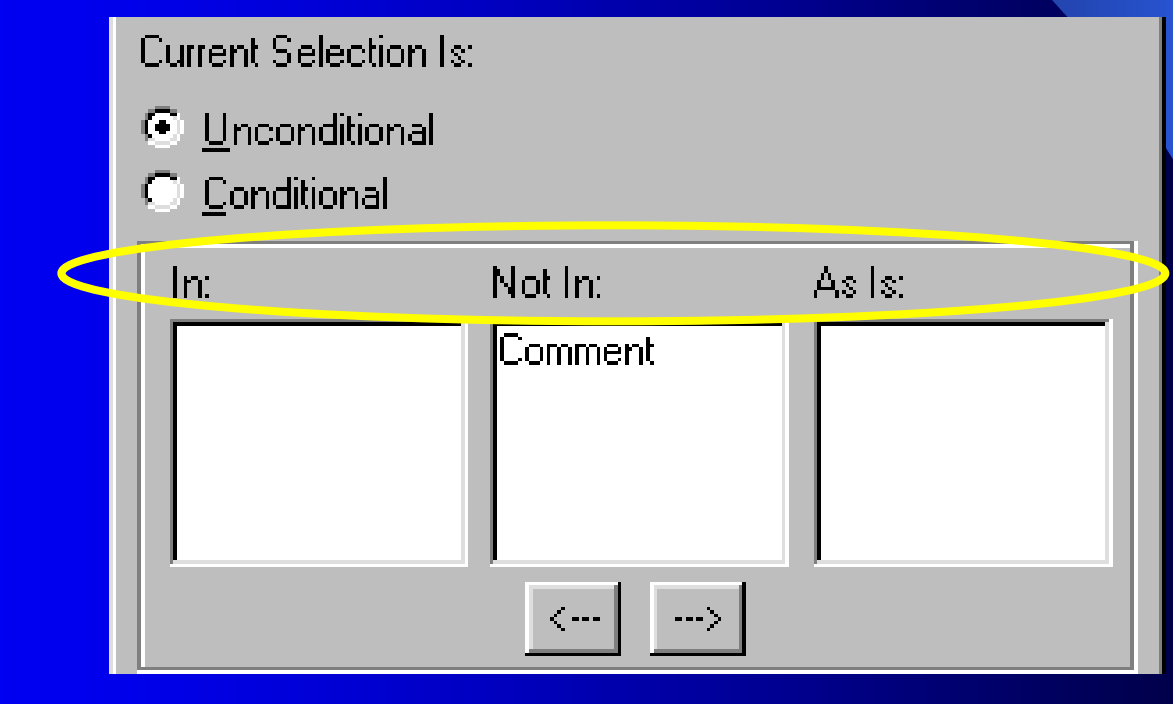

# **Creating a condition**

- 1. Click Edit Condition Tag button
- 2. Type condition name
- 3. Select display styles
- 4. Click Set

| lav styles          | Conditional Text                                      | ×  |
|---------------------|-------------------------------------------------------|----|
|                     | Current Selection Is:                                 |    |
| Edit Condition T    | ag 🔀                                                  |    |
| Tag: KitchenSink    |                                                       |    |
| Condition Indicator | 's:                                                   |    |
| Style: Double U     | nderli 💌 Color: Magenta 💌                             |    |
| Set                 | <u>D</u> elete Cancel                                 |    |
|                     | <u>Apply</u> <u>Edit Condition Tag</u> <u>Show/Hi</u> | de |

# Viewing and hiding conditions

- 1. Click Show/Hide button
- 2. For editing, Show All and Show Condition Indicators

|    | Show/Hide Conditiona  | al Text                         | ×      |
|----|-----------------------|---------------------------------|--------|
| -> | Show <u>A</u> II      |                                 |        |
|    | ◯ Sho <u>w</u> :      | Hide:                           |        |
|    | KitchenSink           | K     Comment<br>No KitchenSink |        |
|    | Show Condition Indica | ators                           |        |
|    | Set                   | Ŀ                               | Cancel |

# Viewing and hiding conditions

 For printing, Show only certain conditions and hide Condition Indicators

|               | Show/Hide Conditiona          | al Text                     | ×     |
|---------------|-------------------------------|-----------------------------|-------|
|               | C Show <u>A</u> ll            |                             |       |
| $\rightarrow$ | 💿 Sho <u>w</u> :              | Hide:                       |       |
|               | KitchenSink                   | < Comment<br>No KitchenSink |       |
|               | Show <u>C</u> ondition Indica | ators                       |       |
|               | Set                           | Ca                          | ancel |

# Viewing setting of selected text

• Status bar

(KitchenSink) Flow: A ¶: H1 Body

#### Special → Conditional Text

| Conditional Tex         | et                        | ×                   |
|-------------------------|---------------------------|---------------------|
| Current Selection       | ls:                       |                     |
| © <u>U</u> nconditional |                           |                     |
| Conditional             |                           |                     |
| In:                     | Not In:                   | As Is:              |
| KitchenSink             | Comment<br>No KitchenSink |                     |
|                         | <>                        |                     |
| (Apply)                 | Edit Condition Ta         | g <u>S</u> how/Hide |

# Applying a condition manually

- 1. Select text, marker, anchor, or table row
- 2. Special  $\rightarrow$  Conditional Text
- 3. Move condition to In column
- 4. Click Apply

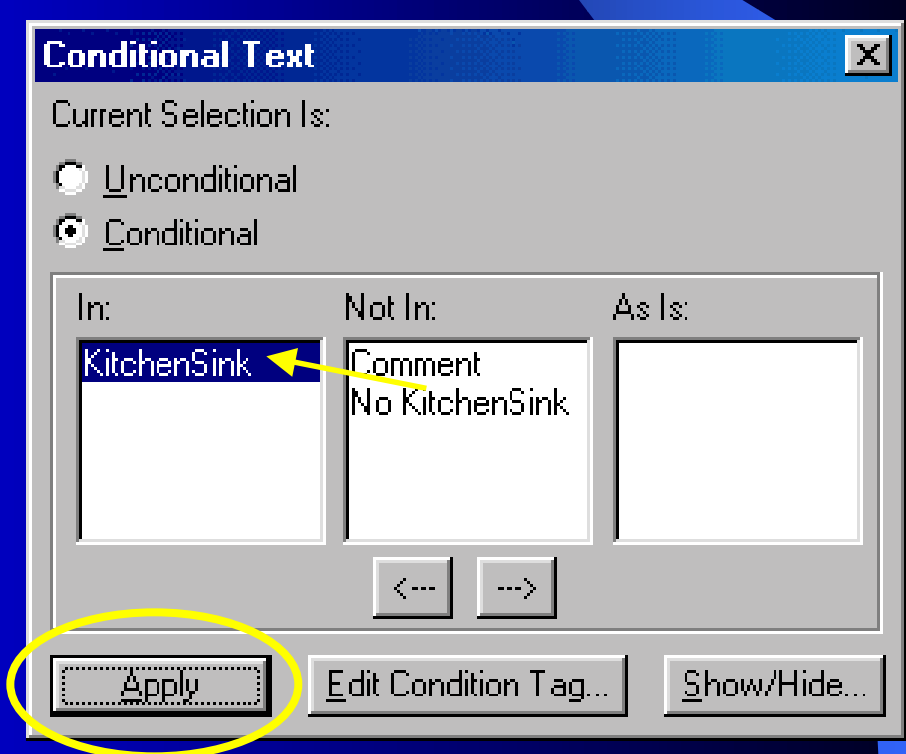

# Applying a condition by pasting

- 1. Select text with condition you want to use
- 2. Edit → Copy Special → Conditional Text Settings
- 3. Find or select text to receive condition
- 4. Edit  $\rightarrow$  Paste

# **Removing conditions**

- 1. Select conditional text
- 2. Special  $\rightarrow$  Conditional Text
- 3. Select Unconditional
- 4. Click Apply

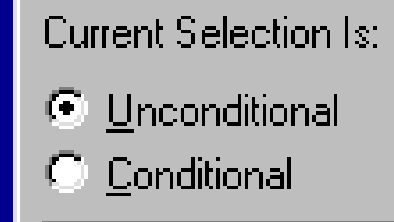

Moving conditions to Not In column and applying doesn't work

# **Searching for conditions**

- Edit → Find/Change
- Select Conditional Text
- Move desired condition to In column Find/Change
- Click SetClick Find

| Find/Change              |                     |                    |                    |                    | ×             |
|--------------------------|---------------------|--------------------|--------------------|--------------------|---------------|
| Find Conditio            | nal Text            |                    |                    |                    |               |
| 🔲 C <u>o</u> nsider Case | e 🔲 <u>W</u> hole ' | Word 🔽 <u>U</u> se | Wildcards          | Find Ba            | ckward        |
| Change By Pasti          | ing                 |                    |                    |                    |               |
| 🔲 Clone Case             | l                   | Look in: 💿 Boo     | o <u>k O D</u> ocu | iment i <u>S</u> e | election      |
| [                        | <u>C</u> hange      | C <u>h</u> ange    | & Find             | Chang              | e <u>A</u> ll |

Change by Pasting in Find/Change can apply conditional settings on clipboard

# Working with conditional documents

- Editing and spell checking: Show all conditions and condition indicators
- To switch settings, import conditional text settings into all files in book
- Avoid using forced page break overrides where possible – use pagination properties instead
- Always update book after making final Show/Hide settings

# **Next Steps**

- Determine manuals that would benefit from conditional use
- Determine number of output documents and conditions
- Standardize use of conditions

# **For More Information**

• FrameMaker manual, Chapter 15